## マイページへの登録/修正方法

## 月額メンバープラン契約

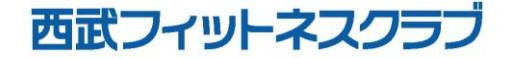

REC20221226

月額メンバープラン契約

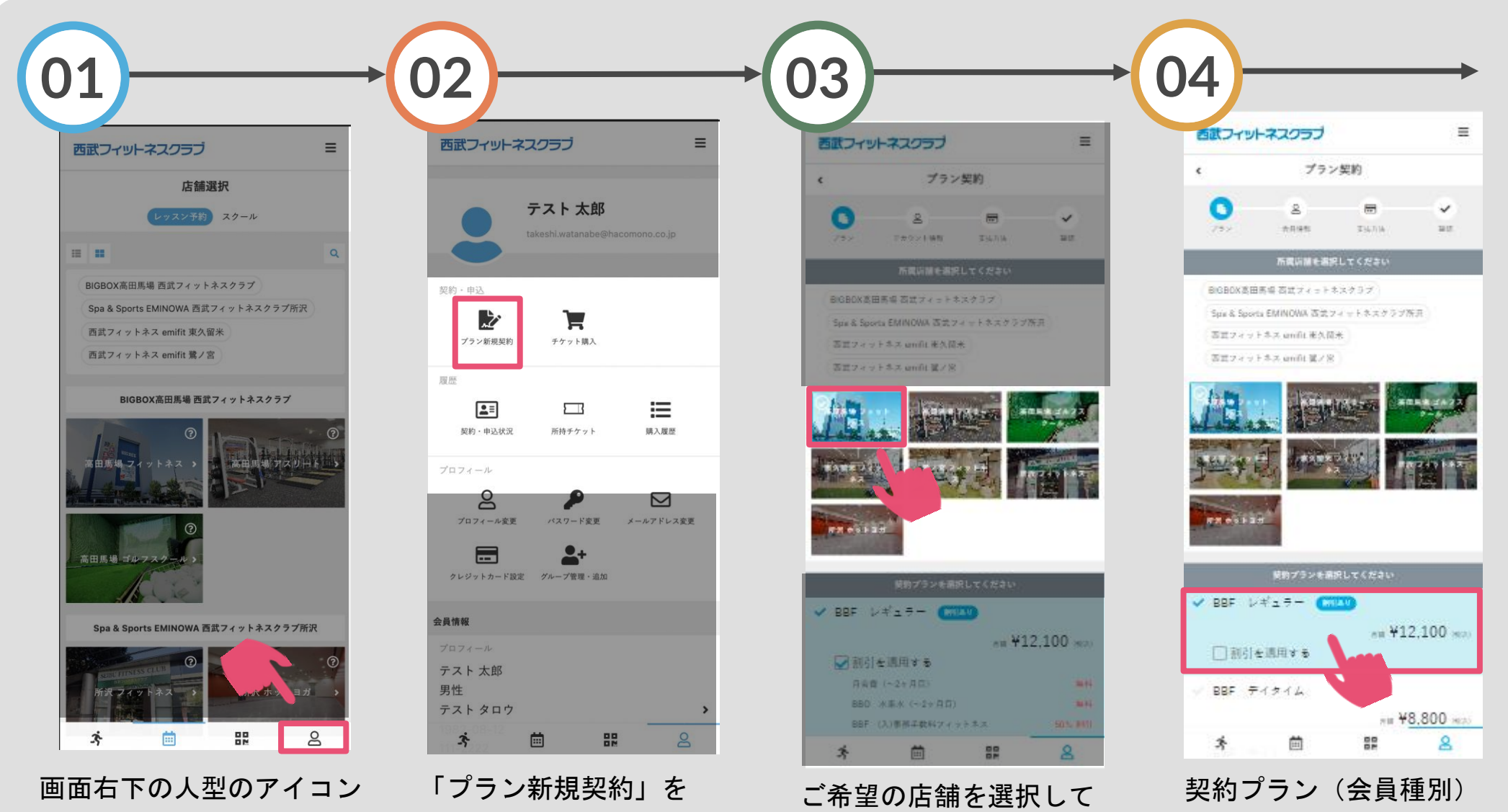

ください。

を選択してください。

タップしてください。

をタップしてください。

月額メンバープラン契約

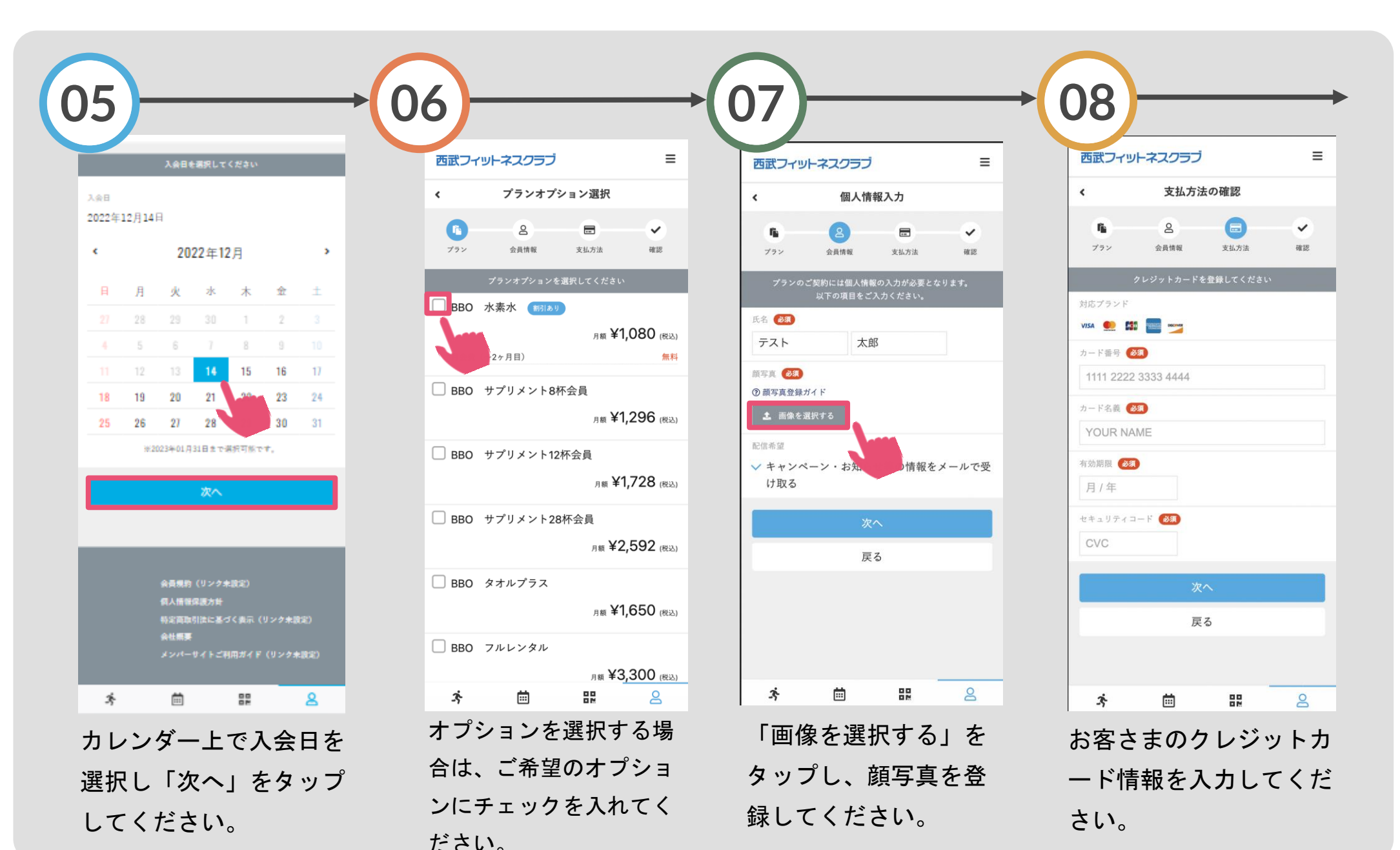

月額メンバープラン契約

即時決済されます

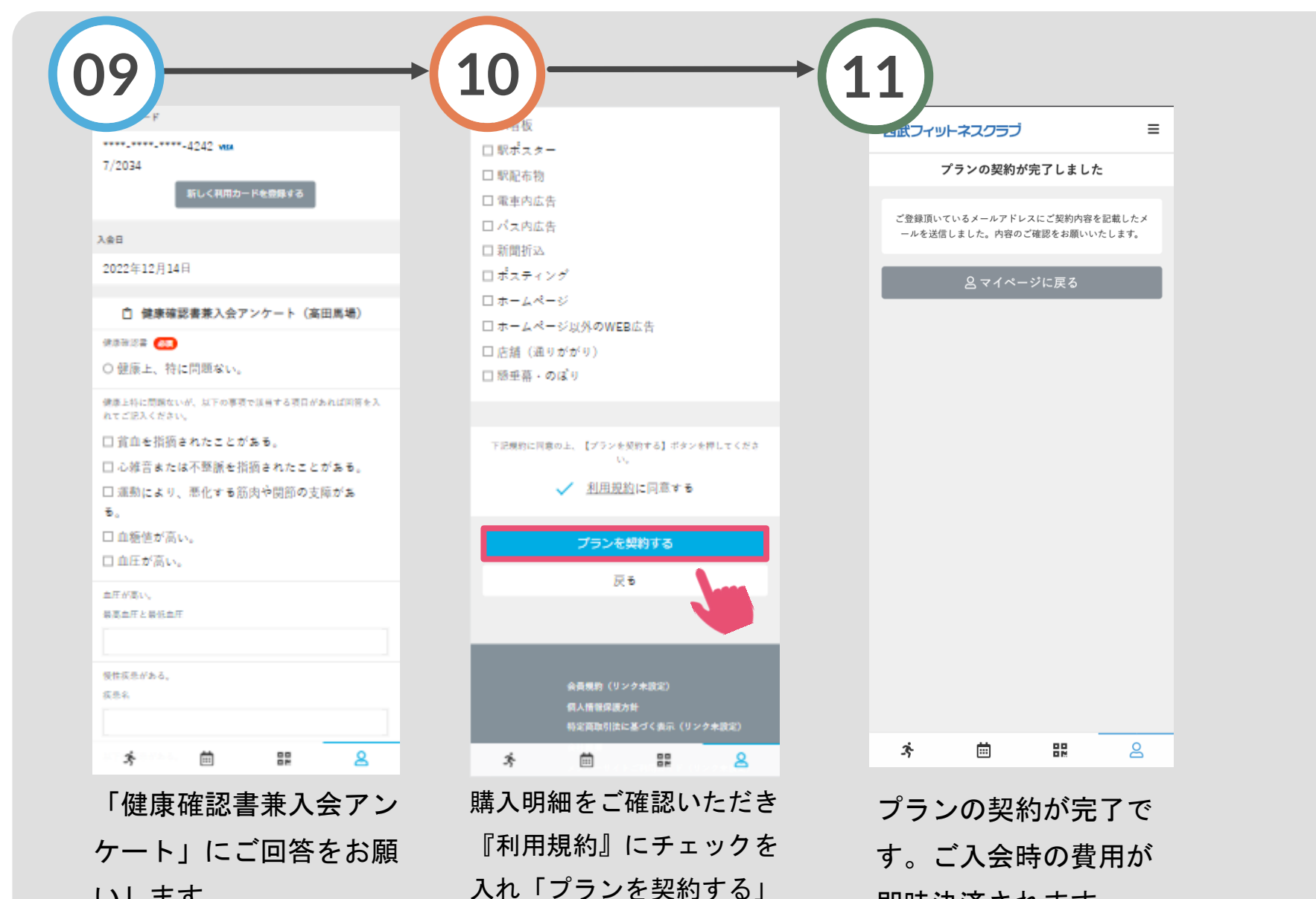

をタップしてください。

いします。